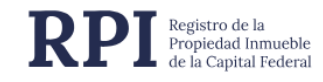

# CONSULTA DE FRECUENCIA -INFORME 5 WEB + PAGO ONLINE

Manual de Uso

### **CONTENIDO**

| GEN | IERALIDADES                  | . 2 |
|-----|------------------------------|-----|
| 1.  | REQUERIMIENTOS               | . 2 |
| 2.  | ACCESO AL SISTEMA            | . 2 |
| 3.  | PASO 1 - GENERACIÓN DE VEP   | . 5 |
| 4.  | PASO 2 – SOLICITE EL INFORME | . 6 |
| 5.  | PASO 3 – ACCESO A DESCARGAS  | . 9 |

### **GENERALIDADES**

La Solicitud de Informes por la Web, permite completar y solicitar el **INFORME 5**, **Frecuencia de informes de dominio** requeridos en los últimos 90 días, desde la página del Registro de la Propiedad Inmueble, abonando el costo en forma electrónica (a través de las redes bancarias disponibles en ARCA).

### **1. REQUERIMIENTOS**

El sistema está desarrollado para funcionar sobre los siguientes navegadores:

- Mozilla Firefox 18 (o superior)
- Google Chrome 28 (o superior)

### 2. ACCESO AL SISTEMA

En el portal del RPI <u>https://www.dnrpi.jus.gob.ar</u> ingrese en la opción **"Informes con** pago electrónico (Público en General)".

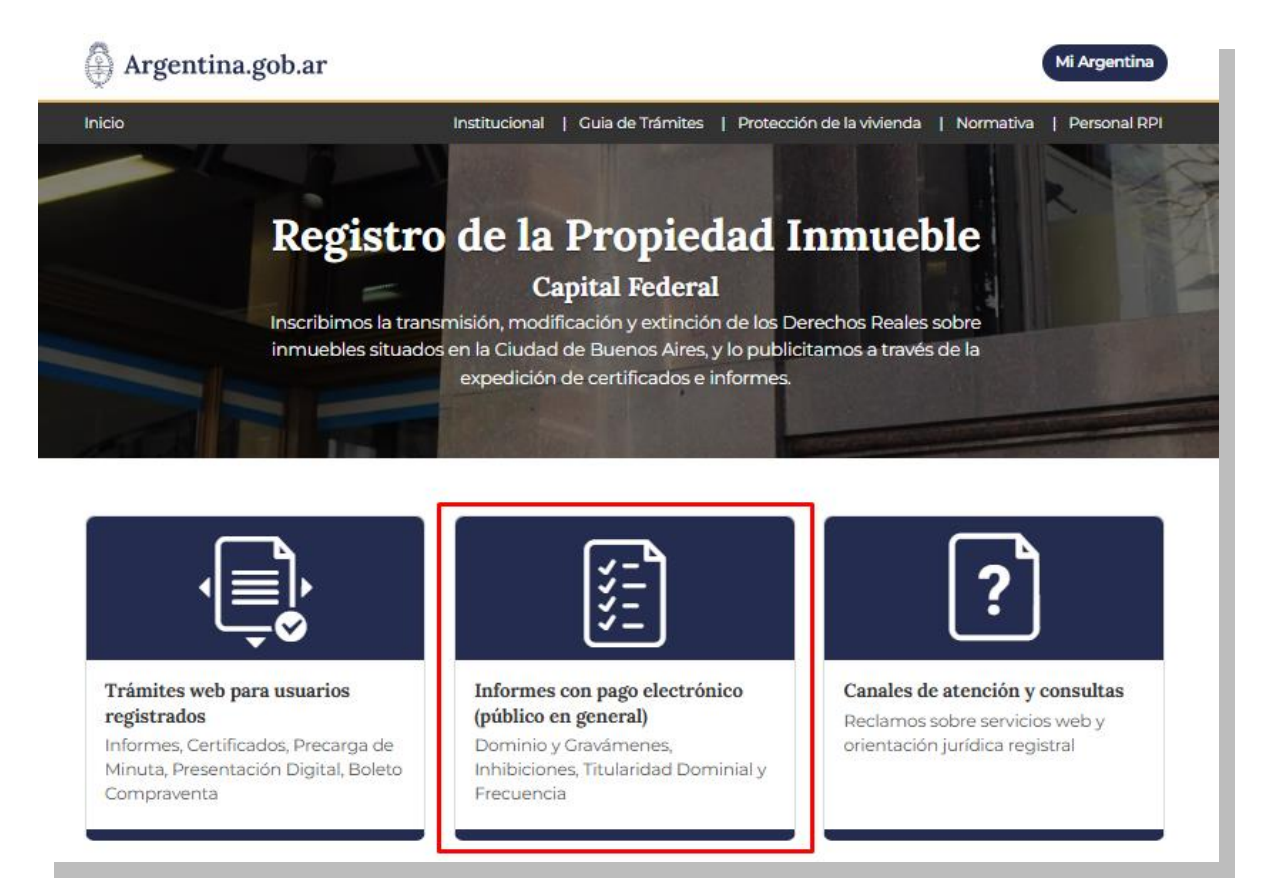

Aparecerá una pantalla como la que se muestra más abajo, haga clic en el botón "Ingresar" del recuadro Informes Web : Nº5 – Frecuencia de informes de dominio.

2

| Instructivo Ingresar                                                                                                    |
|----------------------------------------------------------------------------------------------------|
| Nº 3 - Índice Titularidad Dominial                                                                                                    |
| Publicita los inmuebles registrados a nombre de una persona humana ó persona jurídica, según el Índice de Titulares de Dominio.                                                                                                    |
| REQUISITOS<br>Personas humanas: nombre y apellido completo y DNI.<br>Personas jurídicas: denominación social completa. En ambos casos puede consignar la CUIT.                                                                                                    |
| Instructivo Ingresar                                                                                                    |
| Nº 4 - Inscripción Dominial                                                                                                    |
| Permite conocer el dato de inscripción dominial (matrícula), necesario para solicitar el informe Nº1.                                                                                                    |
| REQUISITOS<br>Ubicación del inmueble, calle y números municipales. En los casos de Propiedad Horizontal -además el número de unidad funcional. Conviene<br>completar también: los datos catastrales del bien (circunscripción, sección, manzana, parcela) o el lote y/o número de finca. |
| Ingresar                                                                                                    |
| № 5 - Frecuencia                                                                                                    |
| Permite conocer la cantidad de informes de dominio solicitados en los 90 días previos a la fecha de su presentación respecto de un inmueble determinado. El Informe 5 no requiere firma digital y su despacho es inmediato.                                                              |
| REQUISITOS<br>Matrícula del inmueble, ubicación: calle y número municipal. En los casos de Propiedad Horizontal -además- el número de unidad funcional.                                                                                                    |
| Instructivo Ingresar                                                                                                    |

Una vez hecho esto, el sistema le mostrara la pantalla de ingreso, donde deberá completar los siguientes datos:

- CUIL/CUIT/CDI (Sin guiones).
- E-mail (deberá colocar uno al cual tenga acceso, ya que será enviado un código de verificación si es su primer ingreso).
- Completar el Código Imagen.

| Datos del Presentante            |           |               |  |
|----------------------------------|-----------|---------------|--|
| ngrese CUIT/CUIL/CDI sin         |           |               |  |
| urones<br>ngrese un email válido |           |               |  |
|                                  |           |               |  |
|                                  | EM R 6 6  | 2             |  |
|                                  |           |               |  |
|                                  | -         | Codigo imagen |  |
|                                  | Confirmar | Cancelar      |  |

De tratarse de un primer ingreso, el sistema le habrá enviado un código al mail ingresado en el paso anterior, en un correo como el que se muestra debajo

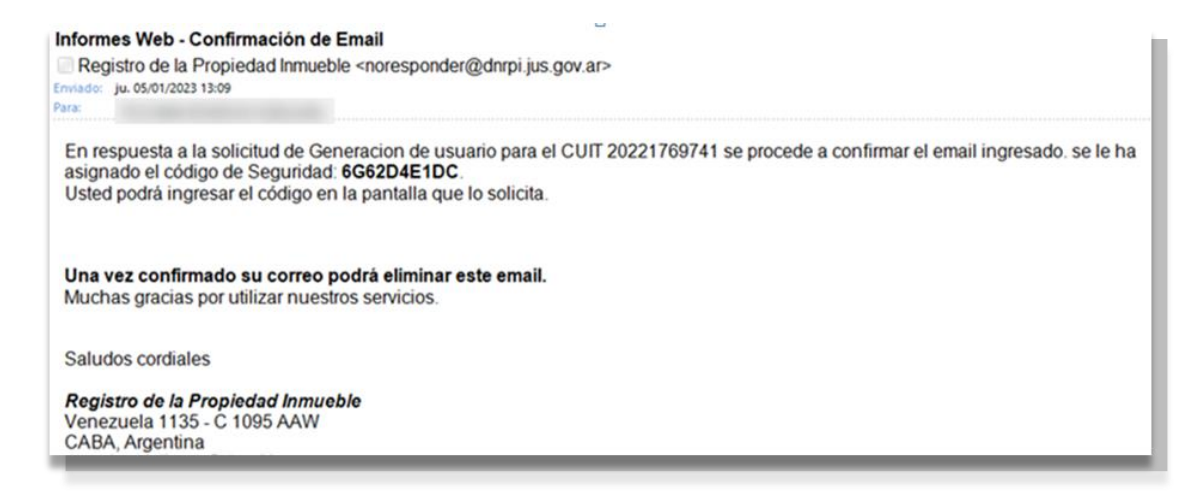

Dicho código deberá ser cargado en el recuadro, junto con el nuevo Código Imagen.

| Ingrese el código de confi | irmación enviado al email: |
|----------------------------|----------------------------|
| [Volver a Enviar Email]    | FP 1 C                     |
|                            | Código Imagen              |
| Confirmar                  | Cancelar                   |
|                            |                            |

Una vez realizado ese paso, el sistema lo devolverá a la página de inicio, donde deberá volver a presionar en el botón Ingresar del recuadro Informes Web: Nº5 – Frecuencia de informes de dominio.

### 3. PASO 1 - GENERACIÓN DE VEP

El sistema le mostrara la siguiente pantalla:

# Solicitud de Informe 5

| Trámite                        | INMEDIATO                         | ~ |
|--------------------------------|-----------------------------------|---|
| Ingrese su número de CUIT/CUIL | 20221769741                       |   |
| Ingrese un email válido        | fpaez@dnrpi.jus.gov.ar            |   |
| Seleccione la red bancaria     | BANELCO:                          |   |
|                                | GENERAR VOLANTE DE PAGO (3000 \$) |   |

Para ello, complete los datos requeridos:

- Trámite: selección Común, Urgente o Urgente Exprés.
- Ingrese su número de CUIT/CUIL: indique el CUIT/CUIL que generará el VEP en el AFIP.
- Ingrese un mail válido: indique un mail al cual tenga acceso, ya que será utilizado durante todo el proceso.
- Seleccione la red bancaria: elija el medio de pago -BANELCO o LINK- por el cual hará el pago del VEP en AFIP.

Una vez ingresados todos los datos, haga clic en el botón Generar Volante de Pago.

Si su VEP fue generado correctamente, aparecerá la siguiente pantalla:

## Solicitud de Informe 5

| Genere su VEP 😑                                                                                                    |
|----------------------------------------------------------------------------------------------------|
| Se generó el Vep correctamente.<br>Nro. Vep: 89950850 por el monto de 3000<br>Previo a continuar con la solicitud, debe abonarlo a través del medio de pago seleccionado BANELCO o LINK. Para ello deberá ingresar a su Home Banking e identificar<br>el VEP a pagar, el mismo lo encuentra con la denominación AFIP – VEP en red LINK o como AFIP – PAGO DE IMPUESTOS AFIP (VEP) en red BANELCO. |
| Solicite el informe una vez abonado el VEP 📀                                                                                                    |
|                                                                                                    |

Una vez generado el VEP, debe abonarlo a través del medio de pago seleccionado BANELCO o LINK.

### 4. PASO 2 – SOLICITE EL INFORME

Haga clic en **Solicite el Informe una vez abonado el VEP**, aparecerá automáticamente el VEP abonado, copie el **Código de la Imagen** y haga clic en **Solicitar** 

| Solic                  |                                                                                                    |
|------------------------|----------------------------------------------------------------------------------------------------|
| Gen                    | ere su VEP 🗢                                                                                                    |
| Se gener               | el Vep correctamente.                                                                                                    |
| Previo a c<br>mismo lo | paposas por el monto de a lu<br>ontinuar con la solicitud, debe abonarlo a través del medio de pago seleccionado BANELCO o LINIC. Para ello deberá ingresar a su Home Banking e identificar el VEP a pagar, el<br>encuentra con la denominación APIP – VEP en red LINIC o como APIP – PAGO DE IMPUESTOS APIP (VEP) en red BANELCO. |
| Soli                   | cite el informe una vez abonado el VEP 💊                                                                                                    |

Haga clic en *Solicite el informe una vez abonado el VEP*: Ingrese el **N° del VEP** abonado, copie el **código de la Imagen** y haga clic en **Solicitar** 

| Solicite el informe una vez abonado el VEP 😑 |                                               |
|----------------------------------------------|-----------------------------------------------|
| Ingrate cu VEP shorado                       |                                               |
| ingrese so ver boondoo 5                     | 4658543<br>ormación importante acerca del VEP |
| PU                                           | G 3 8 8 Código Imagen                         |
| ********                                     |                                               |

Aparecerá la siguiente pantalla, complete los datos solicitados y luego haga clic en **Solicitar Informe**.

|                                | of file 5                 |                         |                |
|--------------------------------|---------------------------|-------------------------|----------------|
| Complete los datos 😑           |                           |                         |                |
| Información que se solicita    | FRECUENCIA DE INFORMES DE | DOMINIO ÚLTIMOS 90 DÍAS |                |
| Destino del informe            |                           |                         |                |
| Matricula<br>Circunscripción 0 | - Matricula Matrícula     | / U.F.                  | Unidad Funcior |
| Solicitante: Contempon         | i Bebe                    |                         |                |
|                                | 4 F 3 2 ZZ                | <b>C</b>                |                |
|                                |                           | Código Imagen           |                |
|                                | Solicitar Informe         | Cancelar                |                |
|                                |                           |                         |                |

Si la solicitud fue ingresada correctamente, se visualizará la siguiente pantalla:

| Argentina.gob.ar                                                                                                    | WEB                           |
|----------------------------------------------------------------------------------------------------|-------------------------------|
| fpaez@dnrpi.jus.gov.ar- CUIT: 2022/769741 Mis Borradores Consultar VEP Alta de Usuarios Registrados 5                                                                              | alir Verificar Trámite Inicio |
| Se realizó el pedido de la solicitud. Gracias!                                                                                                    |                               |
| <b>Importante:</b> recuerde que una vez cumplido el plazo de despacho, Usted podrá descar<br>trámite desde la página web del RPI ingresando en <b>Verificación de Trámites Web</b> | gar el                        |
| Valor abonado en Pesos: 3000<br>Estos son los datos para la obtención de su informe                                                                                                |                               |
| Número de Entrada:     E00000402/2025       Código de Seguridad:     NESCZIÍI                                                                                                    |                               |
| Se ha enviado un mail a su casilla de correo con el número de entrada.                                                                                                    |                               |
| Volver                                                                                                    |                               |

Además, recibirá un correo electrónico con los datos de su trámite: *fecha de ingreso, código de entrada y código de seguridad.* 

Por favor, conserve este correo para poder ingresar estos datos cuando reciba la confirmación de finalización del trámite.

7

#### Solicitud de Informe 5

Registro de la Propiedad Inmueble <noresponder@dnrpi.jus.gov.ar> Enviado: Iunes 05/05/2025 11:34

En respuesta a la Solicitud de Informe 5, de fecha **05/05/2025 11:33**, se le ha asignado el código de Entrada: **E0000040412025** Con los datos indicados y el siguiente código de seguridad: **IFj5CBA7**, Ud. podrá descargar su solicitud una vez cumplidos los plazos de entrega desde el siguiente <u>link</u> : <u>https://informes.dnrpi.jus.gob.ar/sipel/SolicitudDeinforme/ObtencionDeTramite</u> Si Ud. es un usuario abonado a RPI WEB, con los datos indicados, también podrá descargarlo ingresando a su cuenta, dirigiéndose a la página Mis solicitudes. En el siguiente cuadro se detallan los **plazos máximos** para la entrega de la publicidad registral, su cómputo debe realizarse **sin contar el día de** 

En el siguiente cuadro se detallan los **plazos màximos** para la entrega de la publicidad registral, su computo debe realizarse sin contar el día de presentación.

| Publicidad:plazos máximos                                 | Común                                                         | Urgente                                                      | Urgente Exprés                               |
|-----------------------------------------------------------|---------------------------------------------------------------|--------------------------------------------------------------|----------------------------------------------|
| informes 1 y 2, Certificados de dominio e<br>inhibiciones | a partir del 6º día, sin contar el<br>día de su presentación  | a partir del 3º día, sin contar el<br>día de su presentación | al día hábil siguiente de la<br>presentación |
| informes 3                                                | a partir del 2º día, sin contar el<br>día de su presentación  | a partir del 1º día, sin contar el<br>día de su presentación | -                                            |
| informes 4 y 6                                            | a partir del 10º día, sin contar<br>el día de su presentación | -                                                            | -                                            |
| informes 5                                                | despacho inmediato                                            | -                                                            | -                                            |

Saludos cordiales

**Registro de la Propiedad Inmueble** Venezuela 1135 - C 1095 AAW CABA, Argentina <u>Formulario de Reclamos</u>

#### **Mis Borradores**

En la sección **Mis Borradores** visualizará *todos los Informes* requeridos con su cuenta de email, los mismos pueden haber sido solicitados con diferentes números de CUIT/CUIL.

Desde **Mis Borradores** también podrá *Solicitar el informe una vez abonado el VEP*. Para ello, identifique el informe y haga clic en la acción **Solicitar**.

|                             | BUI     | addres Consultar VEP | Ana de Osuano | os Registrados |            |           | Jam Vernical framite |
|-----------------------------|---------|----------------------|---------------|----------------|------------|-----------|----------------------|
| Mis Borrador                | es      |                      |               |                |            |           |                      |
| informes solicitados por pa | igo Vep |                      |               |                |            |           |                      |
| Fecha                       | Informe | Urgencia             | Monto         | Cuit           | VEP        | Acción    | Referencia           |
| <b>2</b> 7/09/2023          | 1       | Urgente Ex           | 18000         | 20221769       | G#11368565 | Finalizar |                      |
| Otros Trâmites              |         |                      |               |                |            |           |                      |
| 27/04/2022 11:16:           | 4       | Común                | 3500          | 20221769       | 31588131   | Solicitar | n3                   |
| 27/04/2022 11:20:           | 6       | Común                | 3500          | 20221769       | 53473989   | Solicitar | n6                   |
| 26/05/2022 01:33            | 4       | Común                | 3500          | 20221769       | 24582243   | Solicitar | INF_4_COML           |
| 26/05/2022 02:16            | 4       | Común                | 3500          | 20221769       | 65017542   | Solicitar | PRUEBA               |
| 07/06/2022 11:48            | 6       | Común                | 3500          | 20221769       | 64077220   | Solicitar | n6                   |
| 03/07/2024 10:47            | 2       | Común                | 3000          | 20221769       | 79318048   | Solicitar |                      |
| 05/05/2025 10:23            | 3       | Común                | 3000          | 20221769       | 15087419   | Solicitar | PruebaCodiç          |

Luego, procederá a completar el formulario y continuará el trámite según lo indicado en el paso anterior.

8

### 5. PASO 3 – ACCESO A DESCARGAS

Una vez transcurrido el plazo de la solicitud de Informe seleccionado deberá ingresar en el portal del RPI <u>https://www.dnrpi.jus.gob.ar</u> y seleccionar la opción **Verificación de Tramites Web** (recuadro rojo) o mismo desde la siguiente dirección: <u>https://informes.dnrpi.jus.gob.ar/sipel/SolicitudDeinforme/ObtencionDeTramite</u>

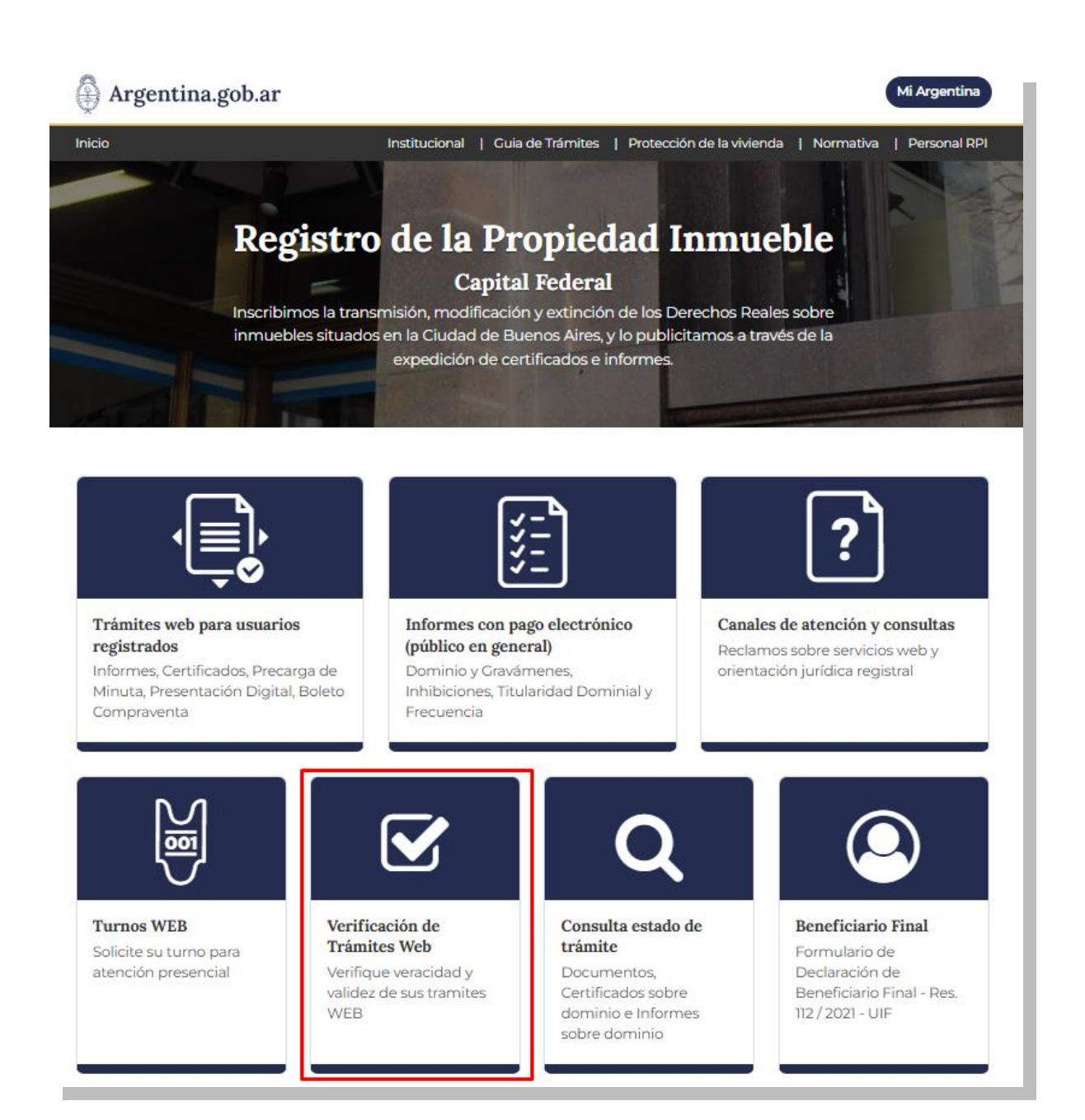

La misma lo llevara a otra pantalla donde deberá ingresar el **Código de Entrada** y el **Código de Seguridad** (que constan en el segundo mail). Luego complete el **Código Imagen**. Por último haga clic en **Obtener Trámite**.

| código E<br>le E<br>Entrada | Número | Trámite<br>[Seleccionar] 💙 | Año | Ayuda: Encuentre el Código de Entrada en el margen superior<br>derecho del formulario de la solicitud.<br><u>Número</u> : ingrese el número de Entrada (Ej. E <b>00998877</b> D2022)<br><u>Trámite</u> : ingrese el tipo solicitado según la letra (Ej.<br>E00998877 <b>D</b> 2022)<br><u>Año</u> : ingrese el año de ingreso del trámite (Ej. E00998877D <b>2022</b> ) |  |  |
|-----------------------------|--------|----------------------------|-----|----------------------------------------------------------------------------------------------------|--|--|
| ódigo de<br>eguridad        |        |                            |     | Ayuda: Coloque el Código de Seguridad que se encuentra en el<br>margen superior derecho del formulario de la solicitud.<br>Ej. aSjuSYUd                                                                                                    |  |  |
| A X W M Q   Código Imagen   |        |                            |     |                                                                                                    |  |  |

Una vez realizada esta acción se mostraran los datos del trámite junto con el hipervínculo **Descargar Tramite** para poder acceder al archivo del mismo.

| Datos del Trámite |                                      |               |  |
|-------------------|--------------------------------------|---------------|--|
| Entrada           | Estado del tramite Salido Definitivo | Observaciones |  |
| Solicitante       | Descargar Tramite                    |               |  |
|                   |                                      |               |  |
|                   |                                      |               |  |
| Firma Digital     |                                      |               |  |
|                   |                                      |               |  |
| voiver            |                                      |               |  |
|                   |                                      |               |  |